## Loading STP PMC cards

## Requires:

- JTAG cable
- laptop with Impact software (i.e. Xlinks) installed
- laptop must have parallel port and ps-2 port
- running MVME 2306 processor with open pmc slot

Instructions:

- 1. connect JTAG cable to laptop's DB25 and PS-2 ports. JTAG cable should show amber LED when connected.
- 2. install STP card into PMC slot on MVME 2306 resident in VME crate
- 3. power up VME crate
- 4. attach JTAG cable to STP card (note: pin 1 should be power (red) cable). Note: you can try both orientations if necessary; won't hurt card
- 5. amber led on JTAG cable should change to green when properly connected to STP card
- 6. on PC (running windows) select START->Program->XLinks ISE 6->Accessories->Impact
- 7. once application has been launched cancel (wizard) window
- 8. choose "Initialize Chain" under "File" tab on toolbar (or select icon with 4 black squares in a white field)
- 9. applications should find chip (XC18V02). In Window
- 10. in window choose "File". "Browse" to C:\mcs\_files\stp\_pmc\_test.mcs
- 11. put cursor on selected chip and right click mouse
- 12. choose "program"
- 13. accept program options: "erase before program", "verify", and "load FPGA"
- 14. red led on STP card should now show green

27-Aug-2007 j.engelage